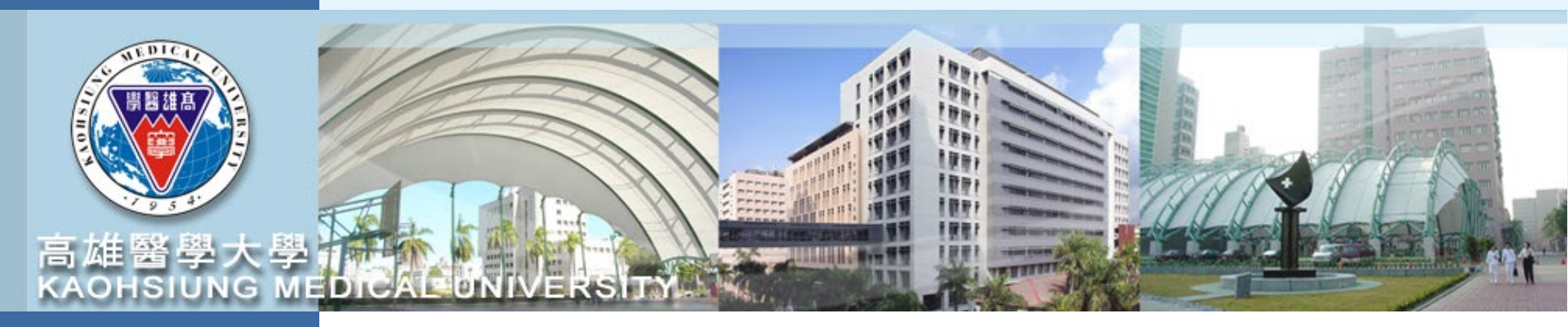

## 計畫管理系統操作簡報 T.3.0.27

112 年 09 月

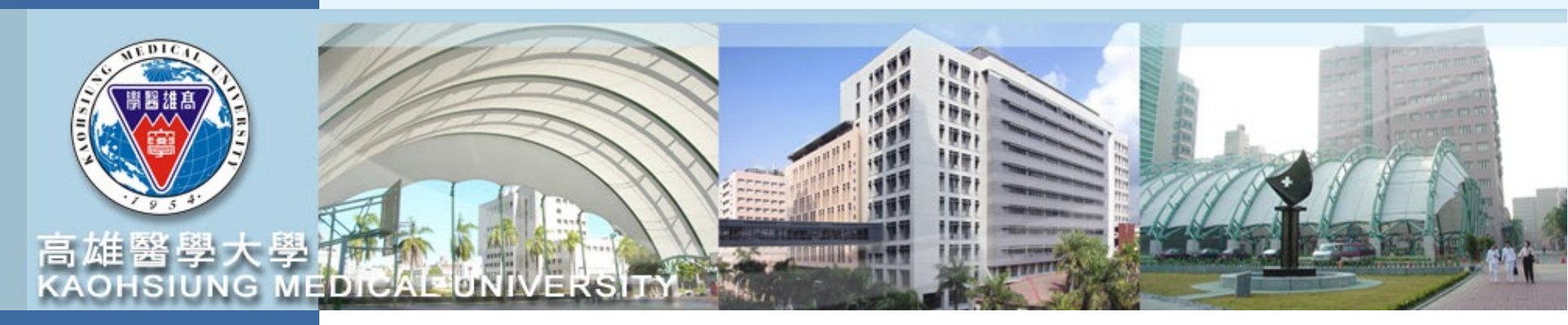

## 計畫申請登錄

請至校務資訊系統登錄帳號密碼後 進入T.3.0.27已申請計畫登錄和詳細資訊

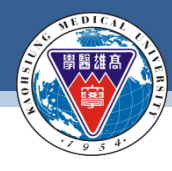

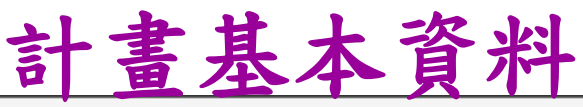

資訊系統首頁 / T.教職員資訊系統 / T.3.研究資訊系統 / T.3.0.27.已申請計畫登錄和詳細資訊

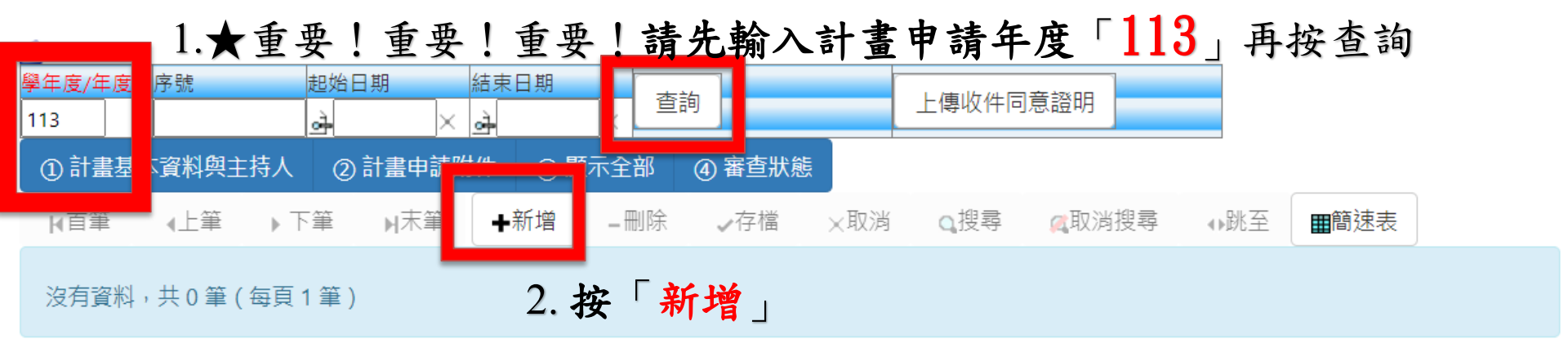

| 學年度/年度-序號                       | -          | 申請日期                 | 請先查申請排程檔     | 計畫類型            | 輸入<br>人員 |                        |
|---------------------------------|------------|----------------------|--------------|-----------------|----------|------------------------|
| 計畫名稱                            |            |                      |              |                 | 主要Email  |                        |
| 英文名稱                            |            |                      |              |                 | 備用Email  | (避免填寫校外信箱以免發生擋<br>信情形) |
| 申請經費                            |            | 補助單位(管理<br>單位)       | 請先查申請排程檔     |                 |          |                        |
| 起始日期                            |            | 結束日期                 |              | 備註              |          |                        |
| 摘要                              |            |                      |              |                 |          |                        |
| 永續發展目標*                         |            |                      |              |                 |          |                        |
| <mark>(SDGS)</mark><br>*各項定義說明* |            |                      |              |                 |          |                        |
| 是否有<br>智權協議                     | (與校外機構合作,引 | 預期產出專利或 <sup>급</sup> | 可商化技術時,需事先進行 | ī智權協議。 <b>)</b> |          |                        |
| 是否為<br>國際合作計書                   | 合作國家:      |                      |              |                 |          |                        |

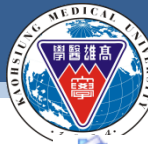

### KAOHSIUNG MEDICAL UNIVERSITY

| 学年度/年度<br>113      |                                                                       |
|--------------------|-----------------------------------------------------------------------|
| ①計書基               |                                                                       |
| 山古筆                |                                                                       |
| 「日本                |                                                                       |
| 新增,202             | 23-08-22 13:45:25 3. 填寫資料於以下欄位並按「儲存」                                  |
| 沒有資料               |                                                                       |
|                    |                                                                       |
| 學年度/年度-            |                                                                       |
|                    |                                                                       |
| 計畫名稱               | test Email                                                            |
|                    | fest 備用                                                               |
|                    |                                                                       |
| 申請經費               | 10 (管理單位) KC【研發處】高醫陽明交大 ✓ 請先查申請排程檔                                    |
| 起始日期               | ▲ 1130101 × 結束日期 ▲ 1131231 × 備註                                       |
| 140                |                                                                       |
| 摘要                 |                                                                       |
|                    |                                                                       |
| 永續發展目標             | □SDGs 5性別平權 □SDGs 6 淨水及衛生 □SDGs 7 可負擔的潔淨能源 □SDGs 8 合適的工作及經濟成長         |
| * (SDGS)<br>*各項定義訪 | □ SDGs 9 工業化、創新及基礎建設 □ SDGs 10 減少不平等 □ SDGs 11 永續城鄉 □ SDGs 12 責任消費及生產 |
| 日月*                | ──SDGs 13 氣候行動 ─SDGs 14 保育海洋生態 ─SDGs 15 保育陸域生態 ─SDGs 16 和平、正義及健全制度    |
| <br>               | ❑SDGs 17 多元夥伴關係 ❑無                                                    |
| ~ 在37月<br>智權協議     | ○否 ○是 (與校外機構合作,預期產出專利或可商化技術時,需事先進行智權協議 →                              |
| 是否為                | ○番○是 合作國家: 4.下方繼續新增主持人身分資料                                            |
| 國際合作計畫             |                                                                       |

#### 敦品勵學·實證濟世·深耕國際·永續高醫

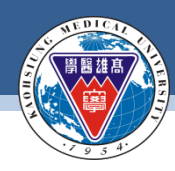

新增計畫主持人資料

#### 4.1 下方按「新增」主持人身分資料

| 目前<br>審查狀態   | 01 未  | 送 <mark>件</mark>   詳紙 | 田流程記錄 |     |     |     |     |     | 承辦 10<br>人員 呂 | )65026<br>帥倫 |               |     |      |
|--------------|-------|-----------------------|-------|-----|-----|-----|-----|-----|---------------|--------------|---------------|-----|------|
| <b> </b> ∢首筆 | ₩上頁   | ∢上筆                   | ▶下筆   | ▶下頁 | ▶末筆 | ➡新增 | _刪除 | ✔存檔 | ×取消           | Q搜尋          | <b>《</b> 取消搜尋 | ₩₩至 | ■簡速表 |
| 沒有資料         | ,共0筆( | 每頁5筆)                 |       |     |     |     |     |     |               |              |               |     |      |

| NO | 職號 | 主持人別 | 備註 |
|----|----|------|----|
|    |    |      |    |

#### 4.2 請填入**職號**及主持人別並按「存檔」

| 目前                      | ,<br>01 未送               | <mark>件 </mark> 詳細流 | 程記錄 |      |     |     |      | 译<br>人 | <ul><li>(辦 1065)</li><li>(員 呂帥)</li></ul> | 026<br>倫 |               |      |   |
|-------------------------|--------------------------|---------------------|-----|------|-----|-----|------|--------|-------------------------------------------|----------|---------------|------|---|
| ▶首筆                     | ┫上頁                      | ∢上筆                 | ▶下筆 | ▶▶下頁 | ▶末筆 | ╋新山 | _刪除  | ✔存檔    | ×取消                                       | Q搜尋      | <b>风</b> 取消搜尋 | ∢▶跳至 | 間 |
| 新增,20<br>沒有資料           | )23-08-22 1<br>¦,共 0 筆 ( | 3:58:38<br>每頁 5 筆 ) |     |      |     |     | -    |        |                                           |          |               |      |   |
| NO                      | 職號                       |                     |     |      |     |     | 主持人別 |        | 備言                                        | Ē        |               |      |   |
| <b>↓</b><br>↓<br>↓<br>湯 | 000000                   | à                   |     |      |     |     | 總計畫主 | 持人 🗸   |                                           |          |               |      |   |

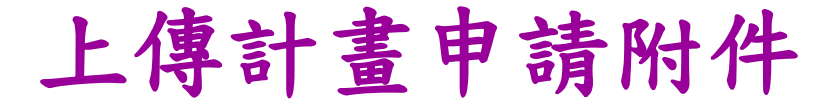

### 5.1 請按計畫申請附件

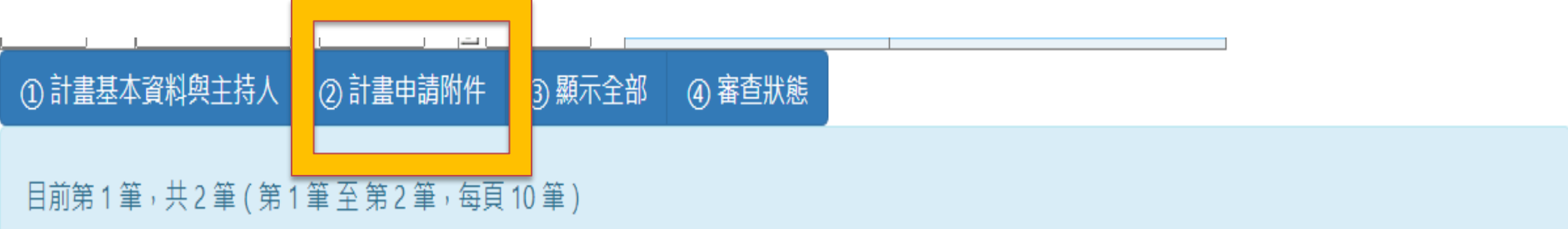

#### 5.2 請上傳計畫相關附件

| 項次               | 編號要件                               | 要件名稱                           | 備註                         |      | 附件資料 |
|------------------|------------------------------------|--------------------------------|----------------------------|------|------|
| iC <sup>-1</sup> | 002 (113)高醫陽明交大合作研究計畫書<br>(含自我檢核表) | (113)高醫陽明交大合作研究計畫書<br>(含自我檢核表) | 計畫書及主持人簡歷資料彙整成-<br>個PDF電子檔 | 附件上傳 |      |
| 2                | 003 (113)KPI達成證明                   | (113)KPI達成證明                   | 曾獲1次(含以上)補助者,依規定辦          | 附件上傳 |      |

★5.3 上傳成功後會顯示上傳時間與檔案名稱

敦品勵學·實證濟世·深耕國際·永續高醫

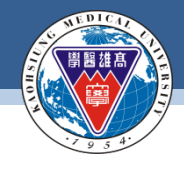

#### **KAOHSIUNG MEDICAL UNIVERSITY**

| - 夏訊泉流昌具 / 1.松廠具夏訊泉流 / 1.5.研究夏訊泉流 / 1.5.0.27.日中間軒 | (畫宜餘和詳細資訊) |
|---------------------------------------------------|------------|
|---------------------------------------------------|------------|

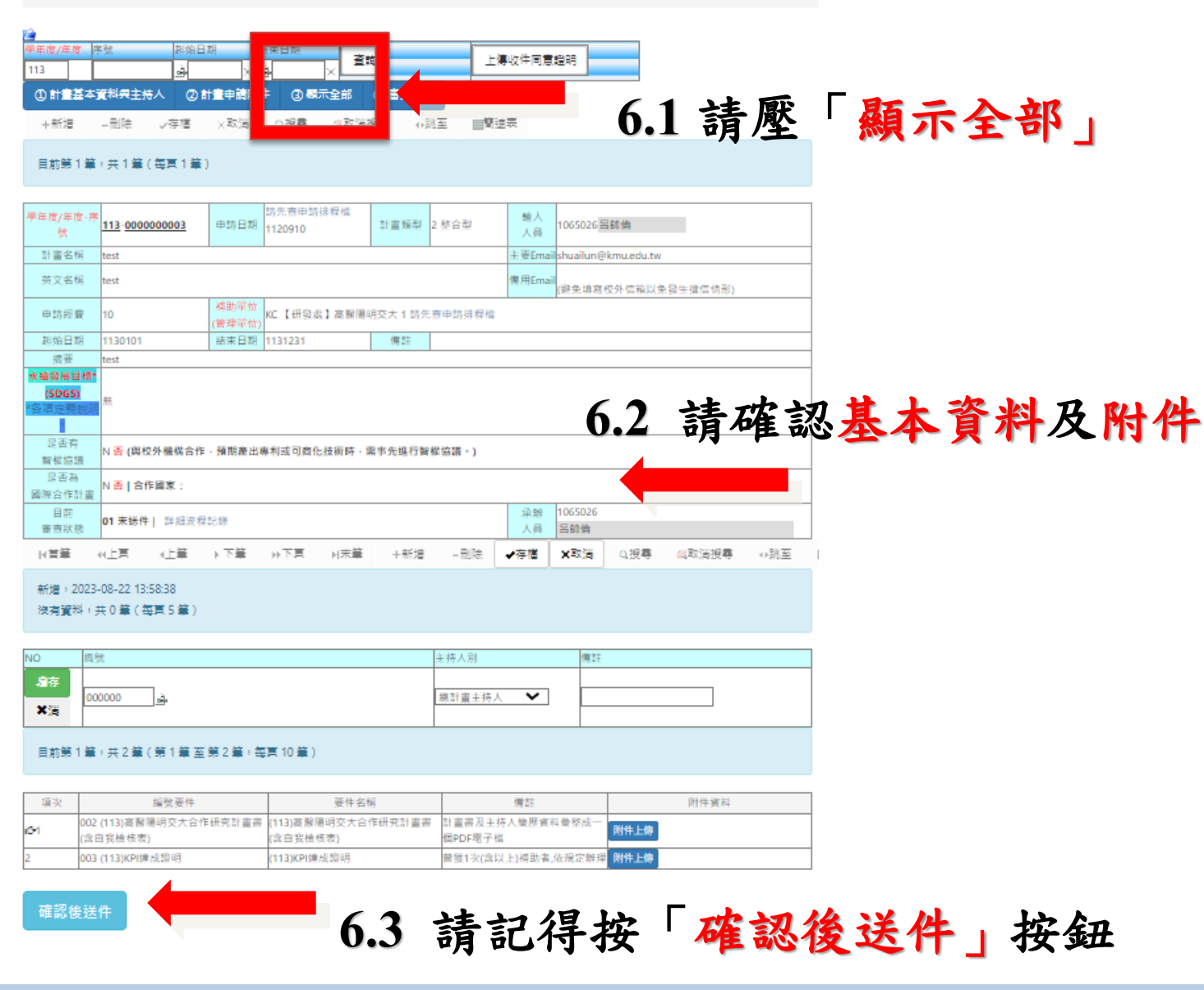

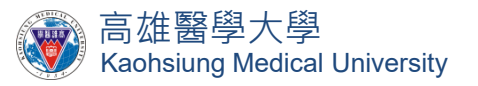

# 對於計畫申請系統有任何問題 歡迎隨時詢問,謝謝! 研發處 呂帥倫組員(2341)

敦品勵學 · 實證濟世 · 深耕國際 · 永續高醫